## Como adicionar itens por código de barras na 336?

Para adicionar produtos por códigos de barras na rotina **336 - Alterar Pedido de Venda** realize os procedimentos abaixo:

1) Acesse a rotina 336 a partir da versão 22.11.104;

2) Selecione o Período de Venda na aba Filtros(F4) e clique o botão Pesquisar (F3);

3) Selecione o pedido desejado na planilha e clique Incluir Item;

4) Na tela apresentada marque a opção **Barras** na caixa **Código** e o campo Cód. Barras será habilitado conforme segue:

| Incluir Item<br>Winthor - PC Sistemas                                                                                                    |                 | ? 🗖 _ 🗖 🗙                             |
|----------------------------------------------------------------------------------------------------|-----------------|---------------------------------------|
| Código<br>O Produto 🕞 Barras O Cód.Fab. Cód. Barras                                                                                                    | 3               | Porta COM da Leitora<br>© COM1 © COM2 |
| Código Descrição                                                                                                    | Embalagem       |                                       |
| Fil. Retira Qtde Qt.Estoque   Image: Construction of the state of the state | % Desc. P.Venda | Sub.Total                             |
|                                                                                                    | Co              | nfirmar <u>Ca</u> ncelar              |

5) Preencha o campo **Cód. Barras** da seguinte forma: quantidade do produto + o símbolo \* (asterístico) + código de barras (com a máquina de leitura ou manualmente);

6) Clique o botão Confirmar.